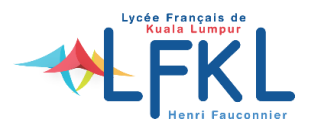

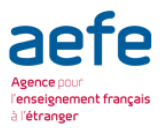

## Récupérer ses identifiants Pronote (Parent/Elève)

### **1. Identifiants Parents**

Vous pouvez demander un nouveau mot de passe provisoire. Pour cela, allez sur la page internet Pronote de l'établissement (<u>https://pronote.lfkl.edu.my</u>) puis cliquez sur le lien « *Récupérer son identifiant et son mot de passe* » depuis la page d'identification de l'**Espace Parents** (<u>depuis un ordinateur uniquement</u>).

Suivez les étapes indiquées, vous recevrez par courriel, au bout de quelques minutes, un code de sécurité qui vous définir un nouveau mot de passe.

| Espace Parents                                 |                                                                                                    |
|------------------------------------------------|----------------------------------------------------------------------------------------------------|
| 5                                              | Récupérer votre identifiant / mot de passe                                                                                                    |
| し<br>使<br>D                                    | La récupération de vos identifiant et mot de passe se fait en 3 étapes, vous ne devez en aucun cas fermer cette fenêtre tant que vous n'avez pas rempli les 3 étapes. |
|                                                | Etape 1: Saisissez votre adresse e-mail (celle que vous avez donnée à l'établissement)                                                                                |
| 불법 있 법 및 변 것 된 티                               | Valider                                                                                                    |
|                                                | Etape 2 : Saisissez votre code de sécurité reçu par e-mail                                                                                                    |
| Identifiant ()                                 |                                                                                                    |
|                                                | Etape 3 : Derinissez votre nouveau mot de passe                                                                                                    |
| Mot de passe ()                                |                                                                                                    |
|                                                | Consultar patra politique de séqurité des mote de parse                                                                                                    |
| Recuperer son identifiant et son mot de passe. | <u>Consulter notre politique de securite des mots de passe</u>                                                                                                    |
| Se cuer                                        | Annuler                                                                                                    |

# À la première connexion, il faudra impérativement le personnaliser et configurer <u>à nouveau</u> l'application mobile si vous l'utilisez.

Si cela échoue, vous pouvez contacter la vie scolaire habilitée à vous envoyer un nouveau mot de passe.

#### 2. Identifiants élève

Pour changer les codes de votre **enfant**, il vous faut vous connecter à votre espace parent et suivre cette procédure :

#### Première solution : modifier son mot de passe manuellement

Le logiciel vous autorise à modifier le mot de passe de votre enfant, vous pouvez en saisir un nouveau depuis l'Espace Parents dans Informations personnelles > Compte enfant.

#### Deuxième solution : demander un nouveau mot de passe

Votre enfant peut demander un nouveau mot de passe provisoire. La procédure est rigoureusement identique à celle définie plus haut pour les parents. Il suffit simplement de le faire depuis la page d'identification de l'Espace Élèves (l'adresse courriel est celle de votre enfant au LFKL).

À la première connexion, il faudra impérativement le personnaliser et configurer à nouveau l'application mobile si votre enfant l'utilise.

Si cela échoue, votre enfant peut contacter la vie scolaire habilitée à lui fournir/envoyer un nouveau mot de passe.